## EMPLOYEE PAYROLL PORTAL GUIDE

To access the employee payroll portal, the link is: https://seasideess.cascadetech.org/seasideess

You can also access this portal by going to the Seaside School District, Employee/HR web page, under Payroll and Benefits Resources.

This portal gives employees access to current and previous direct deposit receipts / paystubs.

If you've never been on this website, you'll need to register. Go to the top right of the screen and click register.

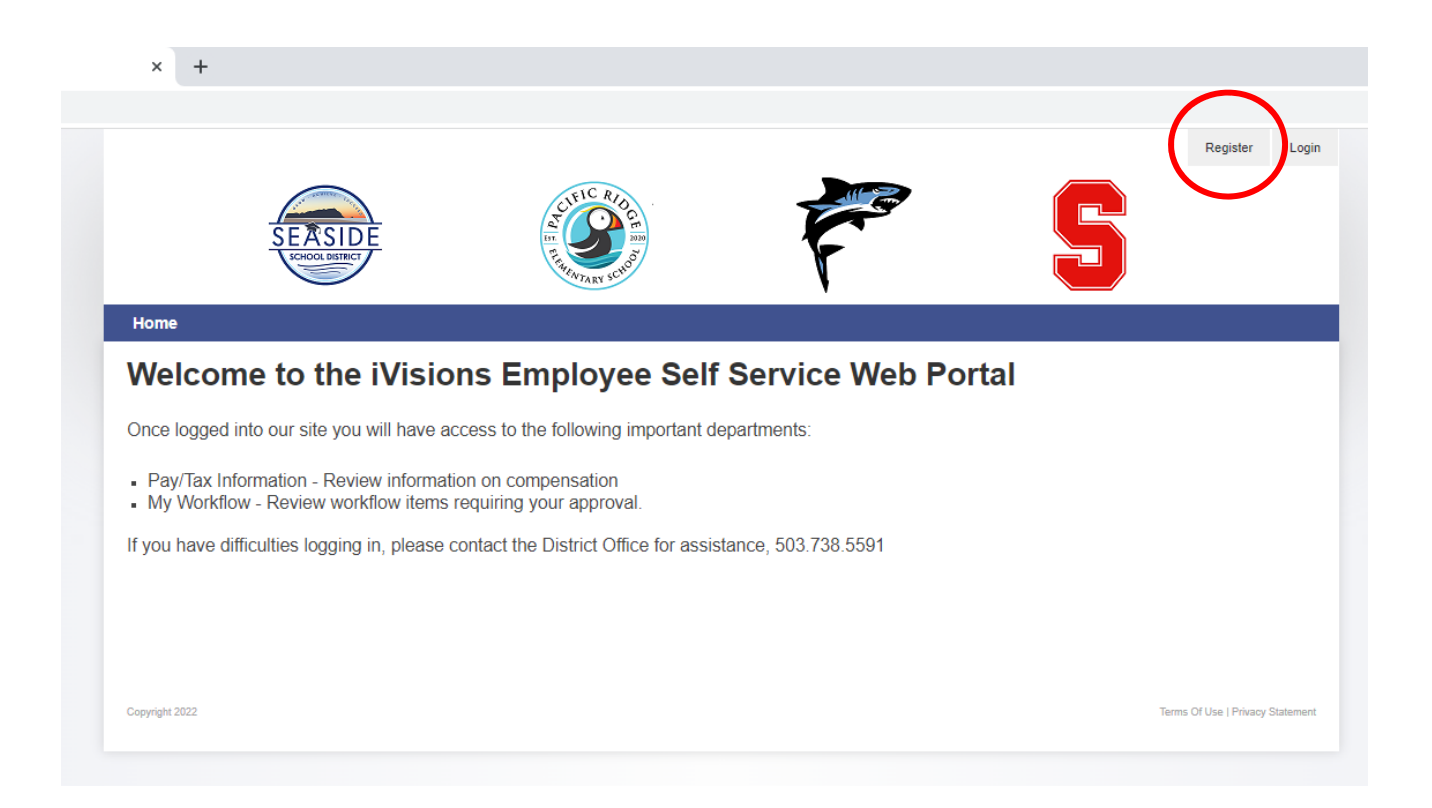

Once you click register, you'll need to fill in all your information. You can create your own username and password.

IMPORTANT: Information, such as email and zip code, needs to match what we have on file for you in our computer system. Therefore, please enter your school email address.

Once you have finished entering your information, select register.

|                                                                                                    | ~                                                                      |                           |                     |   |   |  |
|----------------------------------------------------------------------------------------------------|------------------------------------------------------------------------|---------------------------|---------------------|---|---|--|
| SE                                                                                                    | ASIDE                                                                  | CLEIC RIDGE               | F                   | 5 | 5 |  |
| Home                                                                                                    |                                                                        | ENTARY SCI                | •                   |   |   |  |
|                                                                                                    |                                                                        |                           |                     |   |   |  |
| *Note: Once your accoun<br>portal environment. Pleas                                                            | information has been submitted, you<br>e fill out all required fields. | ı will be immediately gra | inted access to the |   |   |  |
| First Name:                                                                                                    | •                                                                      |                           |                     |   |   |  |
| Last Name:                                                                                                    |                                                                        |                           |                     |   |   |  |
| User Name:                                                                                                    |                                                                        |                           |                     |   |   |  |
| Password:                                                                                                    |                                                                        |                           |                     |   |   |  |
| Confirm Password:                                                                                               |                                                                        |                           |                     |   |   |  |
| Email:                                                                                                    |                                                                        |                           |                     |   |   |  |
| Confirm Email:                                                                                                  |                                                                        |                           |                     |   |   |  |
| Please enter your informa<br>Last four Digits of<br>SSN:<br>Home Zip Code:<br>Date of Birth<br>Register Crincel | tion to be authenticated.                                              |                           |                     |   |   |  |
|                                                                                                    |                                                                        |                           |                     |   |   |  |

This screen will ask you to confirm your name and address by reviewing the information, then selecting "Link".

|                                                                                                    | SCHOOL DISTRICT                                                                                                    | THERENTARY SCHOOL |
|----------------------------------------------------------------------------------------------------|----------------------------------------------------------------------------------------------------|-------------------|
| Home                                                                                                    |                                                                                                    |                   |
|                                                                                                    |                                                                                                    |                   |
| Is this your info                                                                                                   | ormation?                                                                                                    |                   |
| Name:                                                                                                    | JOHN DOE                                                                                                    | ]                 |
| Address:                                                                                                    | 123 BEACH RD                                                                                                    | ]                 |
| City:                                                                                                    | SEASIDE                                                                                                    | ]                 |
| State:                                                                                                    | OR                                                                                                    | ]                 |
| Zip Code:                                                                                                    | 97138                                                                                                    | ]                 |
| Click the Link I<br>above is yours<br>registration late<br>Human Resou<br>you. Knowingly<br>could subject y<br>Link | button below only if the identity shown<br>. You will not be able to change your<br>er if this is not your information, only your<br>rces department will be able to re-register<br>y registering with another person's identity<br>rou to civil and/or criminal penalties. |                   |

## Now you will be logged in to the payroll portal. Your home page will look like this:

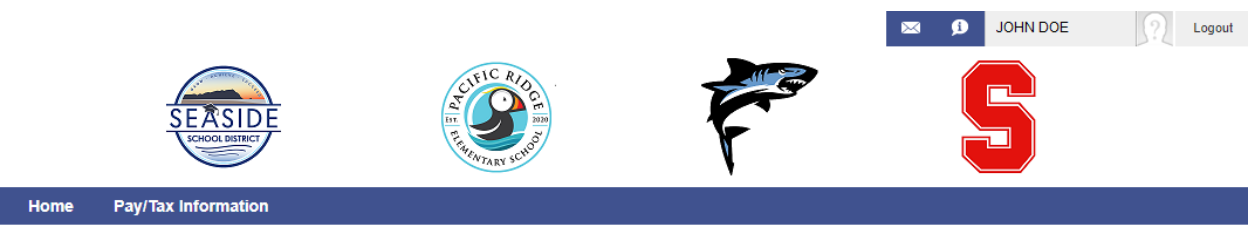

## Welcome to the iVisions Employee Self Service Web Portal

Once logged into our site you will have access to the following important departments:

- Pay/Tax Information Review information on compensation
- My Workflow Review workflow items requiring your approval.

If you have difficulties logging in, please contact the District Office for assistance, 503.738.5591

Copyright 2022

Terms Of Use | Privacy Statement

In the top right, you will see your name, indicating that you have logged in.

If you hover your mouse over the "Pay/Tax Information" tab, you will see the options available to you. At this time, Employee W2 is not accessible through this site. We are working to resolve this issue. If you need a copy of your W2, please contact Human Resources.

|                            | SEASIDE                        |                                                               |  |
|----------------------------|--------------------------------|---------------------------------------------------------------|--|
| Home                       | Pay/Tax Information            |                                                               |  |
| Welc                       | Employee Pay                   | ions Employee Self Service Web Portal                         |  |
|                            | Calendar Year Pay History      |                                                               |  |
| Once log                   | Employee Tax Forms             | e access to the following important departments:              |  |
| Pav/Ta                     | Employee W2                    | mation on compensation                                        |  |
| <ul> <li>My Wor</li> </ul> | ktiow - Review worktiow i      | rems requiring your approval.                                 |  |
|                            | e difficulties logging in, ple | ease contact the District Office for assistance, 503.738.5591 |  |
| If you have                |                                |                                                               |  |
| If you have                |                                |                                                               |  |
| If you have                |                                |                                                               |  |
| lf you have                |                                |                                                               |  |
| lf you have                |                                |                                                               |  |

If you select Employee Pay, you will see your most recent paystub. It will look like this. At the top, you will see what looks like a check, including the most recent pay date, the day the pay period ends, your name and address, as well as the amount that is deposited into your account.

Below that, there are sections on Earnings, Employee deductions, and Employer deductions.

| Home Pay/Tax Informati                                                                                                    | ion                      | My Workf                      | low                          |                                                       |                                                               | ,                                         |
|----------------------------------------------------------------------------------------------------|--------------------------|-------------------------------|------------------------------|-------------------------------------------------------|---------------------------------------------------------------|-------------------------------------------|
|                                                                                                    |                          |                               |                              |                                                       |                                                               |                                           |
|                                                                                                    |                          |                               |                              |                                                       | Payroll Ea                                                    | rnings Statement                          |
| Seaside Public Schools<br>2600 SPRUCE DRIVE, SUITE<br>SEASIDE, OR 97138                                                                                                    | 100                      |                               |                              | (                                                     | Pay Date:<br>Period End                                       | 1/25/2022-7-MON HLY ✓<br>ling: 01/10/2022 |
| JOHN DOE                                                                                                    |                          |                               |                              |                                                       |                                                               | 91234.30                                  |
| Earnings                                                                                                    |                          |                               |                              |                                                       |                                                               | NON - NEGOTIABLE                          |
| Earnings Description                                                                                                    | Rate                     | Reg.<br>Units                 | O/T<br>Units                 | Reg.<br>Pay                                           | O/T<br>Pay                                                    | NON - NEGOTIABLE                          |
| Earnings Description SEASIDE HIGH SCHOOL                                                                                                    | Rate \$0.00              | Reg.<br>Units<br>0.00         | O/T<br>Units<br>0.00         | Reg.<br>Pay<br>1900.00                                | O/T<br>Pay<br>\$0.00                                          | NON - NEGOTIABLE                          |
| Earnings EasiDE HIGH SCHOOL INSURANCE OPT OUT STIPEND                                                                                                    | Rate<br>\$0.00<br>\$0.00 | Reg.<br>Units<br>0.00<br>0.00 | O/T<br>Units<br>0.00<br>0.00 | Reg.<br>Pay<br>1900.00<br>\$790.0                     | O/T<br>Pay<br>\$0.00<br>0 \$0.00                              | NON - NEGOTIABLE                          |
| Earnings Description SEASIDE HIGH SCHOOL INSURANCE OPT OUT STIPEND Employee Deductions                                                                                                    | Rate<br>\$0.00<br>\$0.00 | Reg.<br>Units<br>0.00<br>0.00 | 0/T<br>Units<br>0.00<br>0.00 | Reg.<br>Pay<br>1900.00<br>\$790.0<br>Gross Pay        | O/T<br>Pay<br>50.00<br>0 \$0.00<br>y \$2690.00                | NON - NEGOTIABLE                          |
| Earnings Description SEASIDE HIGH SCHOOL INSURANCE OPT OUT STIPEND Employee Deductions Description                                                                                                | Rate<br>\$0.00<br>\$0.00 | Reg.<br>Units<br>0.00<br>0.00 | O/T<br>Units<br>0.00<br>0.00 | Reg.<br>Pay<br>1900.00<br>\$790.0<br>Gross Pay        | O/T<br>Pay<br>50.00<br>0 \$0.00<br>y \$2690.00                | NON - NEGOTIABLE                          |
| Earnings Description SEASIDE HIGH SCHOOL INSURANCE OPT OUT STIPEND Employee Deductions Description AMF 125 PRETAX ACCIDENT                                                                        | Rate<br>\$0.00<br>\$0.00 | Reg.<br>Units<br>0.00<br>0.00 | O/T<br>Units<br>0.00<br>0.00 | Reg.<br>Pay<br>1900.00<br>\$790.0<br>Gross Pay        | O/T<br>Pay<br>50.00<br>0 \$0.00<br>y \$2690.00<br>y \$2690.00 | NON - NEGOTIABLE                          |
| 23 BEACH DR<br>SEASIDE, OR 97138<br>Description<br>SEASIDE HIGH SCHOOL<br>INSURANCE OPT OUT STIPEND<br>Employee Deductions<br>Description<br>AMF 125 PRETAX ACCIDENT<br>AMF 125 PRETAX UNREIMBURS | Rate<br>\$0.00<br>\$0.00 | Reg.<br>Units<br>0.00<br>0.00 | 0/T<br>Units<br>0.00<br>0.00 | Reg.<br>Pay<br>1900.00<br>\$790.0<br>Gross Pay<br>Amo | O/T<br>Pay<br>50.00<br>0 \$0.00<br>y \$2690.00<br>y \$2690.00 | NON - NEGOTIABLE                          |

If you want to see a paystub that isn't your most recent, you can go to the top of the current paystub, next to the pay date. Select the arrow and all previous direct deposit receipts / paystubs will appear. You can select the payday you are interested in viewing, and it will display on the screen.

| SEA                                                                         | SIDE   |               | 19           | CLEIC R.            | DCF 1200                                                                                                    |                                                                                             |
|-----------------------------------------------------------------------------|--------|---------------|--------------|---------------------|----------------------------------------------------------------------------------------------------|---------------------------------------------------------------------------------------------|
| Home Pay/Tax Inform                                                         | mation | My Workfi     | ow           |                     |                                                                                                    |                                                                                             |
|                                                                             |        |               |              |                     | Payroll Earnin                                                                                                    | gs Statement                                                                                |
| Seaside Public Schools<br>2600 SPRUCE DRIVE, SUITE 100<br>SEASIDE, OR 97138 |        |               | Pay Date:    | 1/25/2022-7-MONTHLY |                                                                                                    |                                                                                             |
|                                                                             |        |               |              | Period Ending       |                                                                                                    | 1/25/2022-7-MONTHLY<br>12/17/2021-6-MONTHLY<br>11/23/2021-5-MONTHLY                         |
| Pay Amount:                                                                 |        |               |              | Deposited funds av  | 10/25/2021-4-MONTHLY<br>9/24/2021-3-MONTHLY<br>8/25/2021-2-MONTHLY<br>7/22/2021-2-MONTHLY                                                 |                                                                                             |
| JOHN DOE<br>123 BEACH DR<br>SEASIDE, OR 97138                               |        |               |              |                     | 7/23/2021-1-MONTHLY<br>6/25/2021-15-MONTHLY<br>5/25/2021-11-MONTHLY<br>4/23/2021-10-MONTHLY<br>3/19/2021-9-MONTHLY<br>2/25/2021-8-MONTHLY |                                                                                             |
| Earnings                                                                    |        |               |              |                     |                                                                                                    | 1/25/2021-7-MONTHLY<br>12/18/2020-6-MONTHLY<br>11/24/2020-5-MONTHLY<br>10/23/2020-4-MONTHLY |
| Description                                                                 | Rate   | Reg.<br>Units | O/T<br>Units | Reg.<br>Pay         | O/T<br>Pay                                                                                                    | 9/25/2020-3-MONTHLY<br>8/25/2020-2-MONTHLY<br>5/22/2020-11-MONTHLY                          |

From here, you can print copies of your direct deposit receipts / paystubs if you need to.